## คู่มือการลงทะเบียนสอบ RT-TEP

- 1. เข้้า <u>http://www.training.rmutt.ac.th/</u>
  - คลิก ลงทะเบียนออนไลน์

| ← → C 0 www.training.mutt.acth                                                                               |                                                           |                  | \$                |
|----------------------------------------------------------------------------------------------------|-----------------------------------------------------------|------------------|-------------------|
| Training Center 🥒 02 549 4079 และ 3085 🖂 traning@rmutt.ac.th                                                 | หน้าแรก เกี่ยวกับเรา                                      | า บุคลากร ภารกิจ | ติดต่อเรา Sitemap |
|                                                                                                    |                                                           |                  |                   |
| หน้าแรก หลักสูตร สูนย์สอบมาตราฐาน สรุปรายงานโครงการอบรม ข่าว RMUTT MOS&ACA ตารางทดสอบความรู้ภาษาอังกฤษ (RT-7 | ep) ลงทะเบียนอ                                            | อนไลน์           |                   |
| Computer Basic       หลักสูตรที่เปิดอบรม         เปิดเป็นเป็นเป็นเป็นเป็นเป็นเป็นเป็นเป็นเป็น                | rd<br>issional<br>elopment<br>EMORE®<br>A<br>SUAGE CENTER |                  |                   |

2. คลิก LOG IN เข้าระบบลงทะเบียนฝึกอบรมออนไลน์ ตามสถานะ

| <b>ระบบลงทะเบีย</b><br>ICT Training Center RM                                                                                                    | <b>นฝึกอบรมออนไลน์</b><br>พทา                                                                                                    |                                                                                                    |
|----------------------------------------------------------------------------------------------------|----------------------------------------------------------------------------------------------------|----------------------------------------------------------------------------------------------------|
| การเข้าใช้งานระบบฝึกอบรมออ                                                                                                    | นไลน์                                                                                                    | 🕐 ขั้นตอนเข้าใช้งาน ጽ Home                                                                                                    |
| 1 สำหรับอาจารย์/บุคลากร<br>ผู้ใช้งานสามารถทำการ "ล็อกอิน"<br>เช้าสู่ระบบด้วย "Account Internet" ของ มกร.ธัญบุรี<br>() สามารถเข้าใช้งานได้โดย<br>ชื่อผู้ใช้ : xxxxxxxx<br>ชัศิลปาน : xxxxxxx<br>บรารย์และบุคลากร<br>() LOGIN | 2 สำหรับนักศึกษา<br>ผู้ใช้งานสามารถทำการ "ล็อกอิน"<br>เซ้าสู่ระบบด้วย "Account Interner" ชอง มทร.ธัญบุรี<br>O นักศึกษาสามารถเข้าใช้งานได้โดย<br>ชื่อผู้ใช้ : รหัสนักศึกษา 13 หลักโดยไม่ต้องใส่ชีด (-)<br>รหัสผ่าน : XXXXXXXXX | <ul> <li>สำหรับบุคคลทั่วใป</li> <li>ผู้ใช้งานสามารถทำการ "ล็อคอิน"</li> <li>เลือกสมัครสมาชิกใหม่<br/>เพื่องกะเบียนการเช้าใช้งาน</li> <li>กรดกประวัติส่วนด้ว<br/>ให้กรบต้วนและถูกต้อง</li> <li>กำหนด ชื่อบัญชิผู้ใช้งาน และ รหัสผ่าน</li> <li>เช้าสู่ระบบอีกครั้ง</li> <li>บุคคลทั่วไป</li> <li>LOGIN</li> </ul> |
| ** ตรวจสอบ                                                                                                    | บการลงทะเบียนได้ที่เมนู <u>ประวัติการ</u>                                                                                                    | <u>ลงทะเบียน</u> **                                                                                                    |

3. กรอก บัญชีผู้ใช้งาน / รหัสผ่าน แล้วกดปุ่ม

## เข้าสู่ระบบโดยใช้ "บัญชีผู้ใช้และรหัสผ่าน" "Account Internet Wi-Fi" ของ มทร.ธัญบุรี

|                                     | เข้าสู่ระบบสมาชิก                                                                                               |
|-------------------------------------|----------------------------------------------------------------------------------------------------|
| บัญชีผู้ใช้งาน :                    |                                                                                                    |
| ** อาจารย์/บุคคลากร<br>** หากเข้าสุ | เข้าสู่ระบบ<br>ร "เข้าสู่ระบบ" ด้วย Account Internet ของ มทร.ธัญบุรี<br>ระบบไม่ได้ โปรดติดต่อฝ้ายอบรมและวิชาการ |

4. หน้าหลักสูตรทั้งหมด เลือกหลักสูตร RT-TEP กดปุ่ม

| <b>เกิด</b><br>เกิด เป็น เกิด เกิด เกิด เกิด เกิด เกิด เกิด เกิด                                    | <ul> <li>หลักสูตรทั่วไป หลักสูตรสำหรับผู้บริหาร</li> </ul> | หลักสูตรทางคอมพิวเตอร์ หลักสูตรภาษาต่างประเทศ หลักสูตรกองบริหารงานบุคคล                                                                                                    |
|----------------------------------------------------------------------------------------------------|------------------------------------------------------------|----------------------------------------------------------------------------------------------------|
|                                                                                                    |                                                            | ยินดีด้อนรับคุณ มัทธนา ก้อนสันทัด    สถานะ: User                                                                                                    |
| เมนูสำหรับสมาชิก                                                                                    | หลักสูตรที่กำลังเปิดอบรม                                   |                                                                                                    |
| หลักสูตรที่เปิดอบรม<br>ประวัติการลงทะเบียน<br>แก้ไขข้อมูลส่วนตัว<br>ขั้นตอนเข้าใช้งาน<br>ออกจากระบบ |                                                            | RT-TEP หดสอบ<br>Post By แผนกฝึกอบรม. 29 มิถุนายน 2561<br>วันที่อบรม: 02 มิถุนายน 2561 - 05 กรกฎาคม 2561 ระหว่างเวลา: 09:00 - 12:00<br>สถานที่: -<br>ประเภทหลักสูตร: หลักสูตรภาษาต่างประเทศ<br>หลักสูตรสำหรับ: นักศึกษา,อาจารยิ\บุคคลากร,บุคคลภายนอก<br>ค่าลงหะเบียน 600 บาห<br>เลงหะเบียน |

5. หน้าต่างแสดงว่า ลงทะเบียนสำเร็จ กดปุ่ม

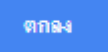

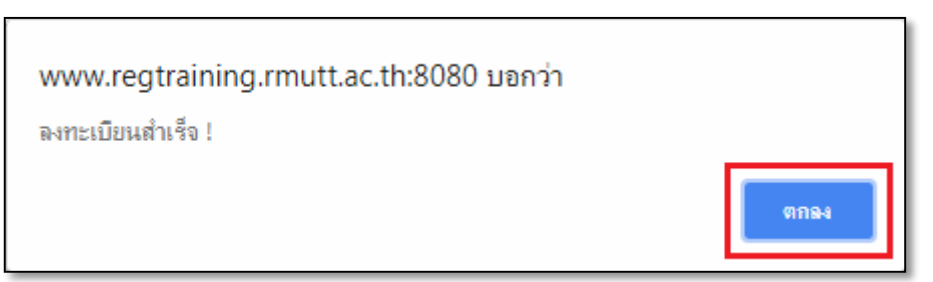

6. กด **"พิมพ์ใบแจ้งเพื่อชำระเงิน**" หรือเข้าที่ <u>http://www.payment.rmutt.ac.th/</u>

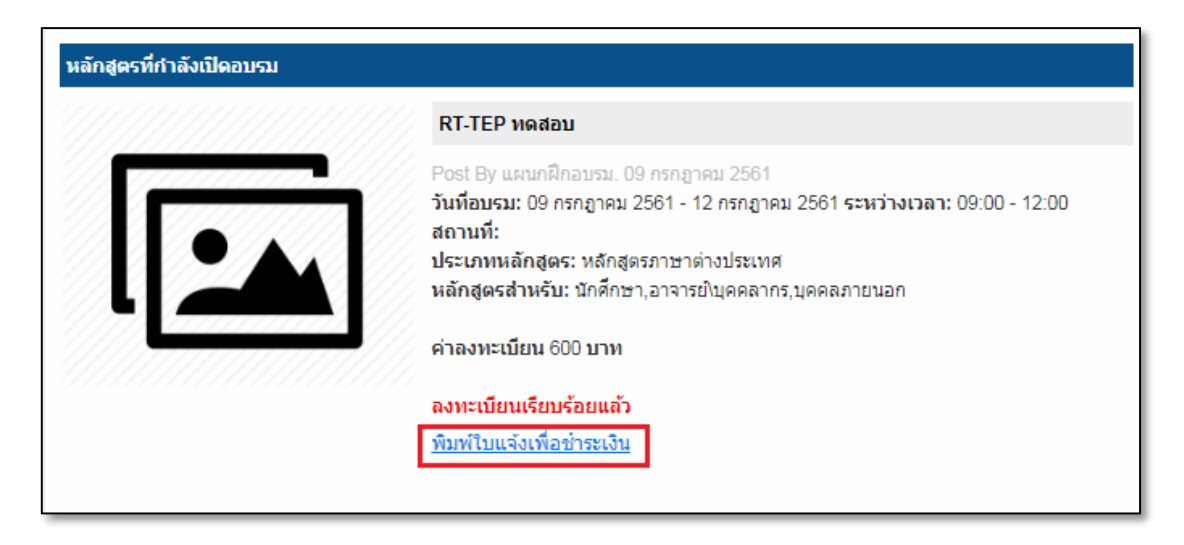

7. เลือก **"ระบบงานฝึกอบรม (สวส.)**"

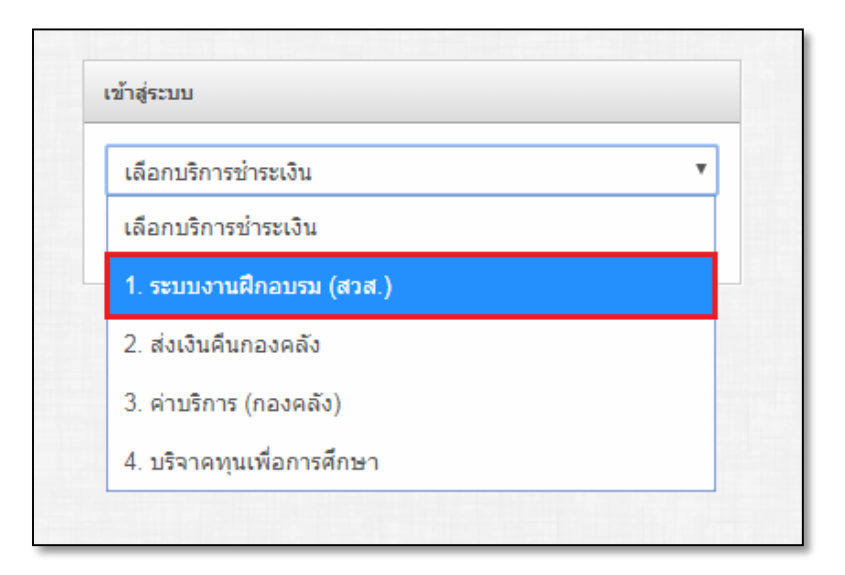

- เข้าสู่ระบบ 1. ระบบงานฝึกอบรม (สวส.) รหัสบัตรประชาชน เข้าสู่ระบบ ลงทะเบียน
- กรอกรหัสบัตรประชาชน และกดปุ่ม "เข้าสู่ระบบ"

9. เลือกรายการที่ต้องการพิมพ์ใบแจ้งชำระเงิน แล้วคลิกที่ปุ่ม 🛛 📇 พิมพ์

| ายก    | าร           |                                                                                                  |                                     |                           |
|--------|--------------|--------------------------------------------------------------------------------------------------|-------------------------------------|---------------------------|
| มพ์ใบเ | จังข่าระเงิน |                                                                                                  |                                     |                           |
| #      | รหัสคอร์ส    | ชื่อคอร์ส                                                                                        | วันที่อบรม/สอบ                      | ช่าระเงินภายใน            |
| 1      | 0011807001   | RT-TEP ทดสอบ                                                                                     | 06 กรกฎาคม 2561 - 06 กรกฎาคม 2561   | 06 กรกฎาคม 2561 🛛 📇 พิมพ์ |
| 2      | 0011807002   | RT-TEP ทดสอบ                                                                                     | 13 กรกฎาคม 2561 - 13 กรกฎาคม 2561   | 12 กรกฎาคม 2561 🛛 📇 พิมพ์ |
| 3      | 0021807001   | RT-TEP ทดสอบ                                                                                     | 01 กรกฎาคม 2561 - 01 กรกฎาคม 2561   | 29 มิถุนายน 2561          |
| 4      | 0071706004   | การพัฒนาสื่อการเรียนการสอนสำหรับรายวิชา IC3 (Train the Trainer)                                  | 22 มิถุนายน 2560 - 24 มิถุนายน 2560 | 22 มิถุนายน 2560          |
| 5      | 0146005001   | การพัฒนาสื่อการเรียนการสอน Infographic                                                           | 25 พฤษภาคม 2560 - 27 พฤษภาคม 2560   | 24 พฤษภาคม 2560           |
| 6      | 0181706001   | การใช้งาน office 365 เพื่อการเรียนการสอนและบริหารจัดการข้อมูลภายในหน่วยงาน (เวลา 09.00-12.00 น.) | 28 มิถุนายน 2560 - 28 มิถุนายน 2560 | 29 มิถุนายน 2560          |
| 7      | 0201710001   | หลักสูดร การสร้างสื่อประชาสัมพันธ์ 4.0                                                           | 17 ตุลาคม 2560 - 17 ตุลาคม 2560     | 17 ดุลาคม 2560            |

10. พิมพ์ใบแจ้งยอดเพื่อชำระเงิน เพื่อนำไปชำระเงิน

\* สามารถชำระเงินได้ถึงก่อนวันสอบ 1 วัน

\*\* หากไม่สามารถเข้าสอบตามวันและเวลาที่กำหนด มหาวิทยาลัยจะถือว่าท่านสละสิทธิ์และขอสงวนสิทธิ์

## ในการคืนเงินทุกกรณี

|                                                                                                    | สำนักวิทยบริการและเทคโนโลยีสา<br>มหาวิทยาลัยเทคโนโลยีราชมงคลชัญบุ<br>เซขที่ 39 หมู่ 1 ธนเร็งมีต-นครนายก ต.ตองเหก อ.รัญบุ<br>ใบแจ้งยอดเพื่อขำ<br>Bill Paymen                                                                                                    | <b>ารสนเทศ</b><br>ปุรี<br>ริปทุมชาลี 12110 เมอาโทร 0-2549-308<br><b>ระเงิน</b><br>t                                                                                                    | 5,4079                                                                        |                                                                           |
|----------------------------------------------------------------------------------------------------|----------------------------------------------------------------------------------------------------|----------------------------------------------------------------------------------------------------|-------------------------------------------------------------------------------|---------------------------------------------------------------------------|
| ชื่อ-นามสกุล<br>ประเภทผู้สมั<br>คณะ/หน่วยง                                                                                                    | นางสาวมัทรนา ก้อนสันทัต<br>โดร อาจารย์เบูลดอากรเบอรโทรทัพท์ 0851659398<br>เวน ตำนักวิทยบวิการและเทคโนโอยีสารสนเทศ                                                                                                    |                                                                                                    |                                                                               |                                                                           |
| ต่าดับที่                                                                                                    | ชื่อโครงการ / รามการข่าว                                                                                                    | กะเจิน                                                                                                    |                                                                               | จำนวมเงิน                                                                 |
| 1                                                                                                    | RT-TEP พดต่อบ<br>รพัดพัดกลู่พร : 0011807002                                                                                                    |                                                                                                    |                                                                               | 600.00                                                                    |
|                                                                                                    | - พกวัฒนาหลัวน -                                                                                                    |                                                                                                    | ענד                                                                           | 600.00                                                                    |
| กำหนดกา<br>จำนวนเงิน<br>จำนวนเงิน                                                                                                    | รข้าระเชิงภายในวันที่ 12 กรกฎาคม 256bตา 22.00 น.<br>ที่เป็นตัวเตข 600.00<br>ที่เป็นตัวอักษร ทกร้อยบาทถ้วน                                                                                                    | Refl. วทัดบัตรประชาชม :<br>Refl. กำหนดวันข่าวะเงิน :                                                                                                    | 110050010<br>001 61071                                                        | 0931<br>2 02                                                              |
| NR INTOA                                                                                                    |                                                                                                    | (B INTON INSTRUCTOR                                                                                                    |                                                                               |                                                                           |
| אַמענע אַמ<br>איניבא -<br>הנוינילו<br><b>הראייי</b><br>זרעיטו                                                                                                    | เอบสถานะการข่าวะเงินได้ที่<br>www.regisaining.maitt.ac.ib หรือ latip://www.payment.maitt.ac.ib<br>ไม่สามารถเข้าสอบตามวันและเวลาที่กำหนด มหาวิทยาลัย                                                                                                    | (สาหระเจาหนาทายจากออก<br>ผู้วันเงิน (ประทับตรา)<br>วันที่                                                                                                    | สิทธิ์ในการคืนม่                                                              | งินทุกกรณี                                                                |
| анция<br>анций<br>анций<br>анций<br>анция<br>анция<br>а | ลองสถานะการข่าวอเงินได้ที่<br>พรพ.regenining.mattlac.th ทวีอ http://www.payment.mattlac.th<br>ไม่สามารถเข้าสอบตามวันและเวลาที่กำหนด มหาวิทยาลัย<br>สำนักวิทยบริการและเทคโนโลยีสา<br>มหาวิทยาลัยเทคโนโลยีราชมงคลชญบุ<br>เดขที่ 39 หมู่ 1 ถนนจังมิต-นครนายก ต.คลองหก อ.ชัญบุ                                                                                                    | (สาราณาการสาราช 1200<br>ผู้วับเงิน (ประทับตรา)<br>รจะถือว่าท่านสละสิทชิ้และขอสงวน<br>เรลในเทศ<br>เวิสนเทศ<br>รู้วี่<br>ปทุมสานี 12110 เบอาโทร 0-2549-308                                                                                    | สิทธิ์ในการคืนม่<br>ใบแจ้งยอดเ<br>Bill Pr<br>5,4079                           | จินทุกกรณี**<br>(สวนสำหวับอา<br>เพื่อชำระเจิง<br>iyment                   |
| - 473 48<br>- 473 48<br>- 473 48<br>- 477 48<br>- 477 - 477 - 477                                                                                                    | เอบสอานะการข่าวะเงินได้ที่<br>พรงหารสูสะมักที่สุด เมื่อ http://www.payment.matt.ac.th<br>ไม่สามารถเข้าสอบตามวันและเวลาที่กำหนด มหาวิทยาลัย<br>สำนักวิทยบริการและเทคโนโลยีสา<br>มหาวิทยาลัยเทคโนโลยีราชมงคลชัญบุ<br>และที่ 39 หมู่ 1 อนแจ้งมิด-มครามาอก จ.คลองหก อ.ชัญบุ<br>บุมจ. ธนาคารกรุงครีอยุธยา จำกัด<br>comcode 51850<br>สามารถข่าวะเงินสดได้กับนาคารกรุงครีอยุธยา พุกศาชา<br>ต่ารรรมเนียม 10 บาทต่อรายการ                                   | ((การประกาศสการปรา1200<br>ผู้วันเงิน (ประทับตรา)<br>ระเถือว่าท่านสละสิทชิ้และขอสงวน<br>เราสนเทศ<br>เราสนเทศ<br>เรา<br>มี<br>วัปทุมชาลี 12110 เนอรโทร 0-2549-308                                                                             | สิทริโนการคืนป<br>ใบแจ้งยอดเ<br>Bill P:<br>5,4079                             | งินทุกกรณี**<br>(ส่วนกำหวันข<br>เพื่อข้าระเงิง<br>syment                  |
| <ul> <li>การางยะ<br/><ul> <li>การางยะ<br/><li>การางยะ<br/><li>การางยะ<br/><li>การางยะ<br/></li> <li>การางยะ<br/></li> </li></li></li></ul> </li> <li>การางยะ<br/><ul> <li>การางยะ<br/></li> <li>การางยะ<br/></li> <li>การางยะ<br/></li> </ul> </li> <li>การางยะ<br/><ul> <li>การางยะ<br/></li></ul> </li> <li>การางยะ<br/><ul> <li>การางยะ<br/></li></ul> </li> </ul>                                                                                                    | ลอมสถานมหาวข่าวมงินได้ที่<br>พรพ.regenining.mutt.ac.th ทวีอ http://www.payment.mutt.ac.th<br>ไม่สามารถเข้าสอบตามวันและเวลาที่กำหนด มหาวิทยาลัย<br>สำนักวิทยบริการและเทคโนโลยีสา<br>มหาวิทยาลัยเทคโนโลยีราชมงคลอัญบ<br>แทรที่ 39 หมู่ 1 ธนเม้งมิต-นครนายก ต.ตลออหก อ.ขัญบุ่<br>บมจ. อนาคารกรุงครีอยุขยา จำกัด<br>เอาcode 51850<br>สามารถข่าวมงินสดได้ที่ขนาดรรกรุงครีอยุขยา พุกสาขา<br>ต่าธรรมเนียม 10 บาทตอรายการ<br>ที่เป็นด้วยักษร พกร้อยบาทอ้วน | (เสามณาทิดเกมษา (มายง<br>ผู้วับเงิน (ประทับดรา)<br>รจะถือว่าท่านสละสิทชิ้นละขอสงวน<br>เรสนเทศ<br>เว็<br>วี่ ปทุนตาลี 12110 เบตาโทร 0-2549-308<br>สิ.ปทุนตาลี 12110 เบตาโทร 0-2549-308<br>Refl. รหัดบัตรประชาชน :<br>Refl. รหัดบัตรประชาชน : | สิทธิ์ในการคืนม่<br>ใบแจ้งยอดเ<br>Bill Pr<br>5,4079<br>110050010<br>001 61071 | ขินทุกกรณี**<br>(ต่านต่าหรับชา<br>เพื่อชำระเจิท<br>iyment<br>0931<br>2 02 |

5